# **Mechanism Analysis**

#### **Creating Motion!**

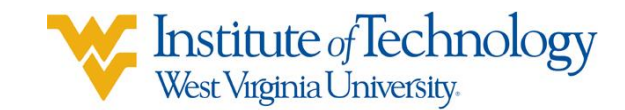

#### Elements of a Mechanism Analysis

- 1. Scenario
- 2. Rigid Bodies
- 3. Markers
- 4. Joints
- 5. Input Motions/Forces

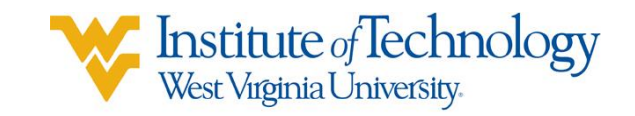

#### 1. Scenario

- Scenarios contain all the information of a single mechanism motion analysis.
- To perform a mechanism analysis select the "Motion" application.
- To create a new scenario:
  - move the mouse over the assembly in the "Scenario Navigator."
  - Press the RMB
  - Select "New Scenario."

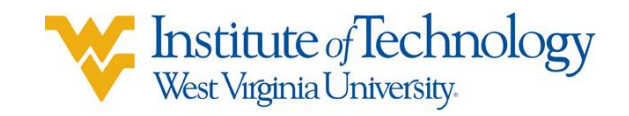

# 2. Rigid Bodies

- Rigid bodies (or links) are bodies that experience motion.
- Each rigid body adds 6 degrees-offreedom to the system
- To create a rigid body
- Press
  Pick assembly components (or an object) to create a rigid body with that geometry.

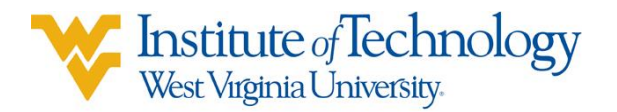

# 3. Markers

- Markers specify the position and orientation of joints on a rigid body.

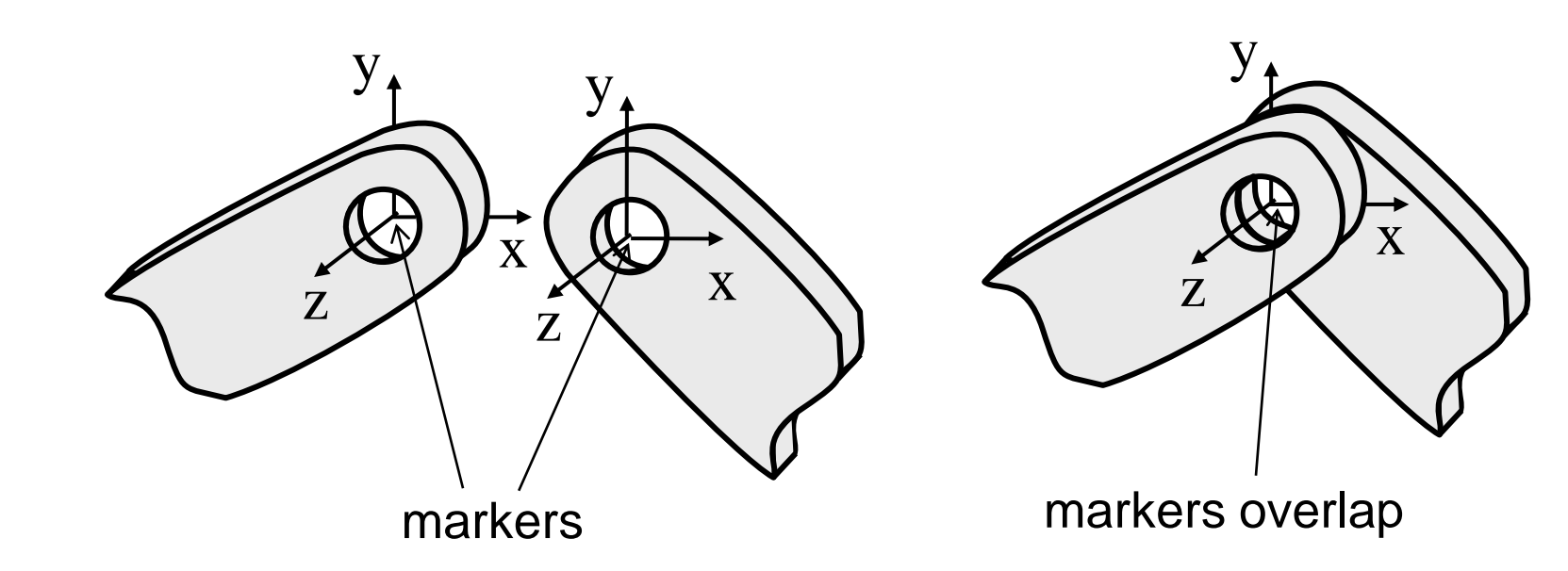

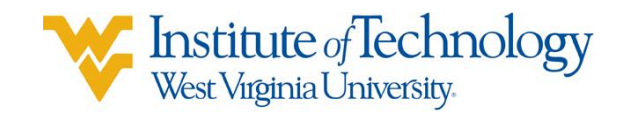

#### Markers

- There are always two markers per joint one on each body.
- Created automatically when creating joints.
- Make sure that the Z axes of both markers of a joint are in the same direction.

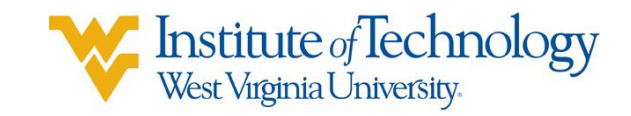

# Snapping

- If two joined links are not lined up in the assembly you will need to use "Snap links" when creating joints.
- Normally you only need to specify the marker location on one link. With "Snap links" checked, you will need to pick marker locations on both links.

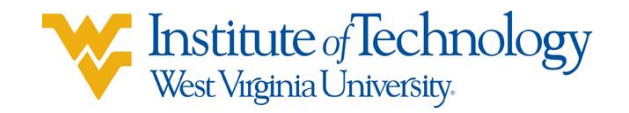

#### 4. Joints

- Joints restrain degrees-of-freedom.
- Types of Joints:

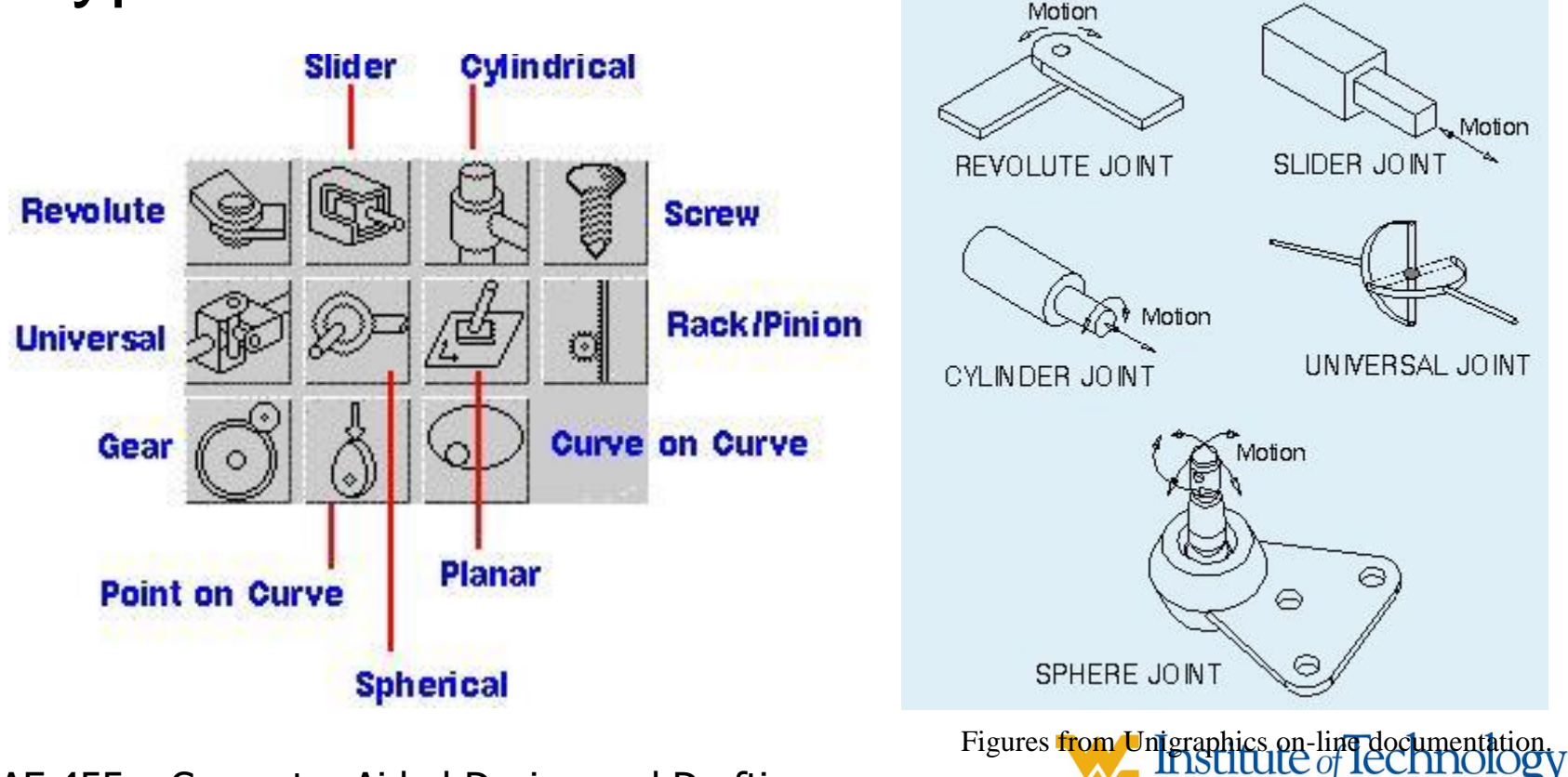

West Virginia University.

# **Creating Joints**

- 1. Press 🐑 . Pick type of joint.
- 2. Pick first link.
- 3. Pick joint location. Specify "Point" and "Vector."
- 4. Pick second link or press OK for ground.
- Joints are drawn in the graphics window. If they don't show the correct position or orientation, you will need to re-specify the origin and orientation.

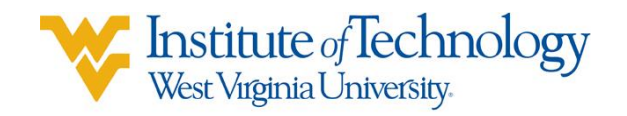

#### **The Gruebler Count**

- The number/type of joints required is determined by the "Gruebler count":

*G* = #links x 6 – #joint\_constraints – #input\_motions

- If:
  - G < 0: over-constrained mechanism kinematic analysis G = 0: well-constrained mechanism – kinematic analysis G > 0: under-constrained mechanism – dynamic analysis
- In kinematic analysis, motion is totally controlled by input motions. Any input forces are counter-acted by reactions at motion input.
- In dynamic analysis, motion is controlled by forces and masses of links.

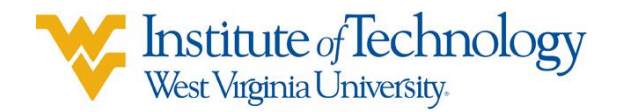

### **Creating Joints**

| <u>Joint</u> <u>#Con</u>                     | <u>straints</u> | Fixed Revolute    | Revolute         | Fixed Slider   | Slider          |
|----------------------------------------------|-----------------|-------------------|------------------|----------------|-----------------|
| Revolute                                     | 5               | H.                | de la            |                |                 |
| Slider                                       | 5               | Fixed Cylindrical | Cylindrical      | Fixed Screw    | Screw           |
| Cylinder                                     | 4               | <b>A</b>          |                  |                |                 |
| Screw                                        | 1               | 777               |                  |                |                 |
| Planar                                       | 3               | Universal :       | Spherical I      | Fixed Planar   | Planar          |
| Sphere                                       | 3               | ~V                | 0 -              | 7792.          |                 |
| Gear                                         | 1               | Gear              | Rack and Pinio   | n Curve/Curve  | Point/Curve     |
| Rack/Pinion                                  | 1               |                   | $\left( \right)$ | E              | 9 Lo            |
| Point/Curve                                  | 2               | $\bigcirc$        |                  | _              | Q.              |
| Curve/Curve                                  | 2               | Fixed Poin        | t Point/Curve    | Fixed Curve Po | int/Curve       |
| Universal                                    | 4               | )                 |                  | The state      |                 |
| (Motion)                                     | 1               | Ø                 | <b>U</b>         | ,<br>Teck      |                 |
| MAE 455 – Computer-Aided Design and Drafting |                 |                   |                  |                | recommentationy |

# **5. Motion/Force Input**

#### - Motion input

- in NX motions are input with joints
- specifies second link with respect to first link
- "Constant Driver" motion follows:

 $x(TIME) = Displacement + Velocity \times TIME + \frac{1}{2} Acceleration \times TIME^{2}$ 

where *x*(*TIME*) is the angular or lateral displacement.

"General" motion driver allows arbitrary expressions to control the displacement. A useful Adams function is:
 STEP( x, x0, h0, x1, h1).

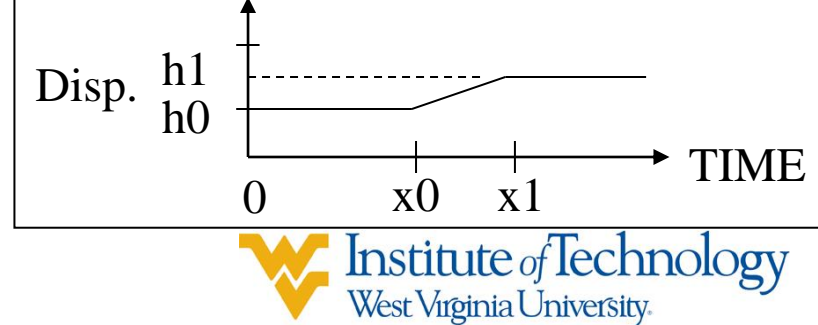

### **Motion/Force Input**

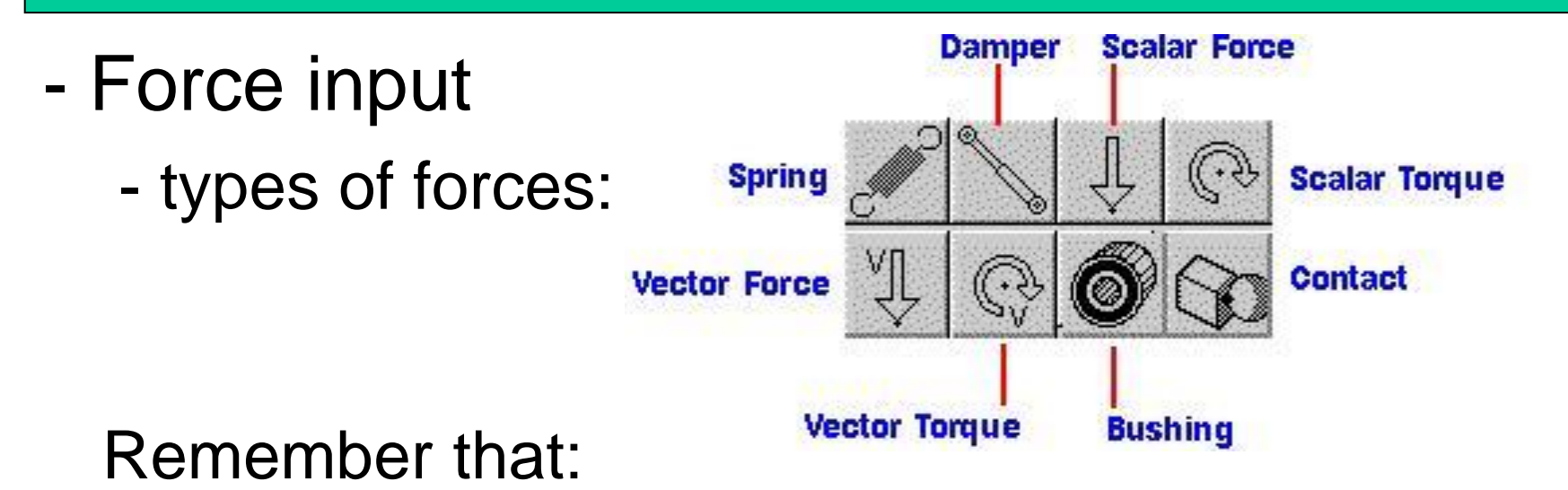

- In a **KINEMATIC** analysis, the motion is **controlled by the input motions**. The input forces simply allow you to measure reactions.
- In a **DYNAMIC** analysis, the motion is **determined by the input forces**, link mass properties, and joint locations.

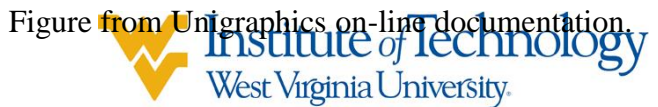

# **Creating Graphs**

Graphs can be created to plot:

- Displacement, velocity and/or acceleration as function of time step.
- Reaction forces and/or moments as a function of time step.

- -Lateral or angular quantity.
- -Magnitude or X, Y, Z components.

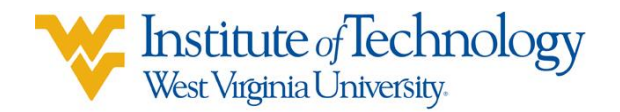

#### **Interference Checking**

NX provides three types of geometric analysis as the motion proceeds:

- -Solid body interference
- -Clearance distance infringement
- -Motion tracing

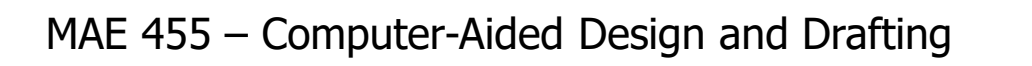

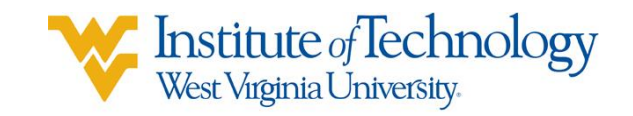

# **Motion File Management**

- NX Motion automatically uses a "master model" approach to manage analysis files. The design (assembly) part is the master part which drives the analysis.
- When you create a new scenario, NX:
  - creates a new assembly part file with scenario name,
  - adds the design part as a component of scenario.
- This allows someone to do the mechanism analysis without write access to the design.

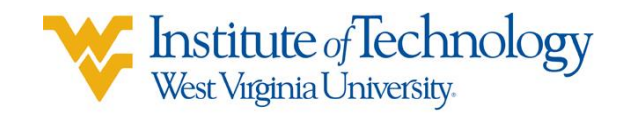

#### **Motion File Management**

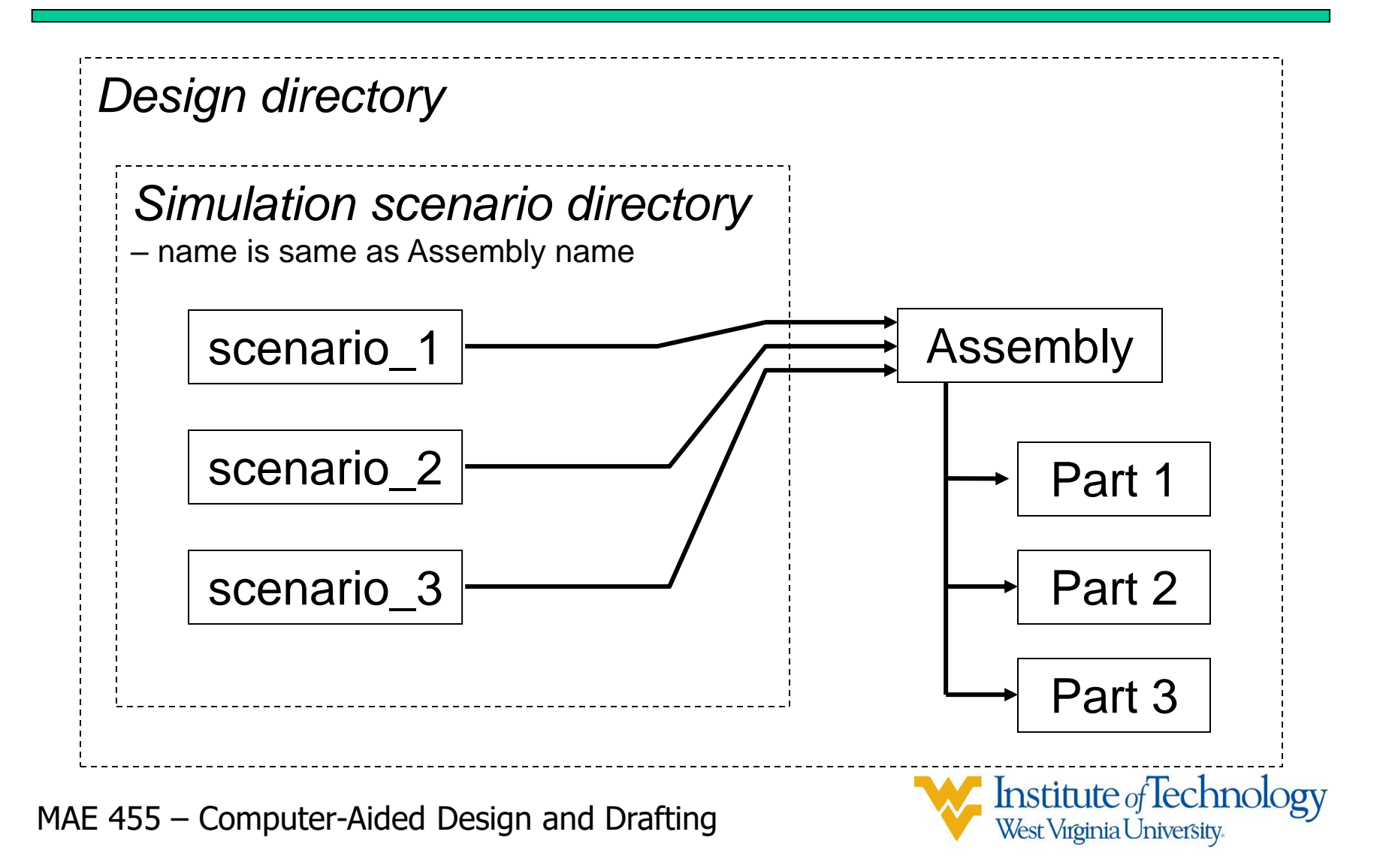